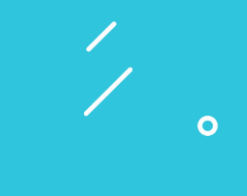

. • • `

## **CADASTRO** de Responsáveis

Acesse o site do Colégio <<u>capa.educacaoadventista.org.br</u>> ou o link <<u>cadastro.cpbedu.me</u>>. Selecione: unidade escolar, vínculo com a unidade, informe CPF e clique no botão "Continuar".

0

|                                   |          |          | - |  |
|-----------------------------------|----------|----------|---|--|
|                                   | Rede Ad  | ventista |   |  |
| Colégio Adventista de Tatui (Tatu | uí - SP) |          | ~ |  |
| Responsável de Aluno              | ~        | CPF      |   |  |

Nota: Não é permitido o uso do mesmo e-mail em dois cadastros.

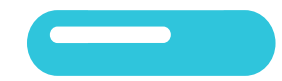

<sup>2</sup> Insira seus dados de acesso (e-mail e senha), leia e aceite os "Termos de Uso" e, por fim, clique no botão "Finalizar".

|                                                                                                    | Rede Ac                                                                                                    | ventista                                                                                      |          |
|----------------------------------------------------------------------------------------------------|----------------------------------------------------------------------------------------------------|-----------------------------------------------------------------------------------------------|----------|
| Colégio Adventista                                                                                                    |                                                                                                    |                                                                                               |          |
| Responsável de Aluno                                                                                                    | ~                                                                                                    | XXX-XXXX-XXXX                                                                                 |          |
| Se vocé é funcionairo e també<br>unidade esco<br>Nome: Emerson Oliveira<br>Unidade: Colégio Adventi                                                                                                    | n responsävel, tem mais<br>er, adicione todos os seu<br>sta                                                          | de uma função na escola ou trabalha em mais de s<br>s vinculos antes de finalizar o cadastro: | uma<br>Į |
| Se vocé é funcionario e tambén<br>unidade escot<br>Nome: Emerson Oliveira<br>Unidade: Colégio Adventi<br>Área de atuação: Respon<br>Dependente(s): Kevin Oliv                                                                          | n responsével sem mais<br>ar adicione todos os seu<br>sta<br>sável de Aluno<br>veira                                 | de uma função na escola ou trabelha em mais de s<br>s vinculos antes de finalizar o cadastro. | uma<br>1 |
| Se vocé é funcionario e tambén<br>unidade escos<br>Nome: Emerson Oliveira<br>Unidade: Colégio Adventi<br>Área de atuação: Respon<br>Dependente(s): Kevin Oliv<br>Em caso de dividas ou correções nos door                              | n responsável, tem mais<br>er, adicione todos os seu<br>sta<br>sável de Aluno<br>veira<br>re apresentados acima, pro | de uma função na escola ou trabelha em mais de s<br>s vinculos antes de finalizar o cadastro: | Į        |
| Se vocé é funcionario e tambén<br>unidade escot<br>Nome: Emerson Oliveira<br>Unidade: Colégio Adventi<br>Área de atuação: Respon<br>Dependente(s): Kevin Oliv<br>Em caso de dividas ou correções nos dado<br>Dados de Acesso           | n responsávet sem mais<br>er adicione todos os seu<br>sta<br>sável de Aluno<br>veira<br>n apresentados acima, pro    | de uma função na escola ou trabalha em mais de s<br>s vinculos antes de finalizar o cadastro. | I        |
| Se vocé é funcionario e tambén<br>unidade escos<br>Nome: Emerson Oliveira<br>Unidade: Colégio Adventi<br>Área de atuação: Respon<br>Dependente(s): Kevin Oliv<br>Em caso de dúvidas ou correções nos doos<br>Dados de Acesso<br>E-mail | n responsável tem mais<br>er, adicione todos os seu<br>sta<br>sável de Aluno<br>veira<br>n apresentados acima, pro   | de uma função na escola ou trabalha em mais de s<br>s vinculos antes de finalizar o cadastro: | I        |

Os cadastros do aluno e do responsável devem conter e-mails diferentes.

<sup>3</sup> Para ativar sua conta, acesse o link enviado ao seu-mail. Dessa forma, seu cadastro estará finalizado.

....

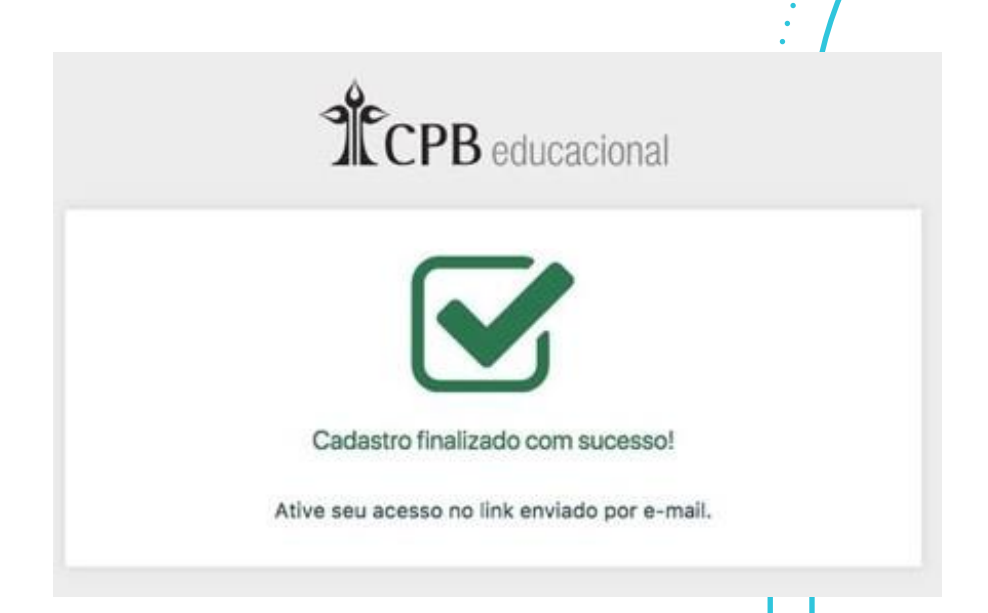

2020© Educação Adventista

## Notas:

0

1. Caso não tenha recebido o e-mail referente à ativação de

acesso, verifique a caixa "Spam" ou "Lixo Eletrônico".

2. Após ativar o cadastro do Responsável, acesse o Portal do nosso Colégio (capa.educacaoadventista.org.br).

3. Clique em LOGIN, que fica na parte direita superior da tela.

4. Entre com os dados recém cadastrados do Responsável.

5. Veja os dados do usuário na foto ou no respectivo ícone que fica na parte superior direita da tela.

6. Clique em CONFIGURAÇÕES.

7. Na parte central inferior da tela, no item DEPENDENTE, estará a informação necessária para efetivar o cadastro do aluno. É um código composto por 4 (quatro) números, denominado RA.

8. Copie ou anote esse código e prossiga par o Manual do Aluno a fim de cadastrá-lo também.

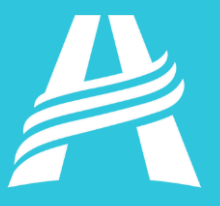

2020<sup>©</sup> Educação Adventista